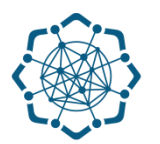

## Nəqliyyat, Rabitə və Yüksək Texnologiyalar Nazirliyi

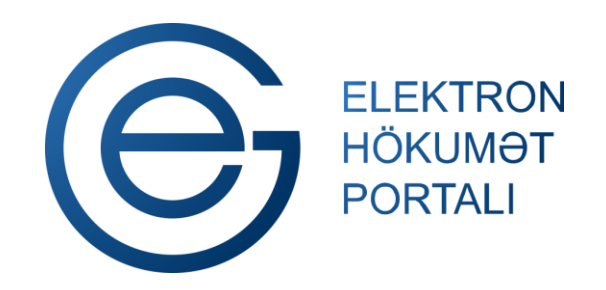

(www.e-gov.az)

"ADSL internet xidmətinə qoşulma (və ya imtina)" TƏLİMAT

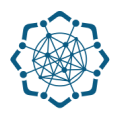

Xidmətdən istifadə etmək üçün aşağıdakı autentifikasıya vasitələrinin birindən istifadə etmək vacibdir:

- ✓ elektron imza
- ✓ e-gov identity
- ✓ asan imza
- ✓ istifadəçi adı və şifrə

(www.e-gov.az)

### Qeyd: Autentifikasiya vasitələrini əldə etmək üçün "Necə əldə etməli?"

düyməsinə vuraraq məlumat ala bilərsiniz. (Şəkil 1)

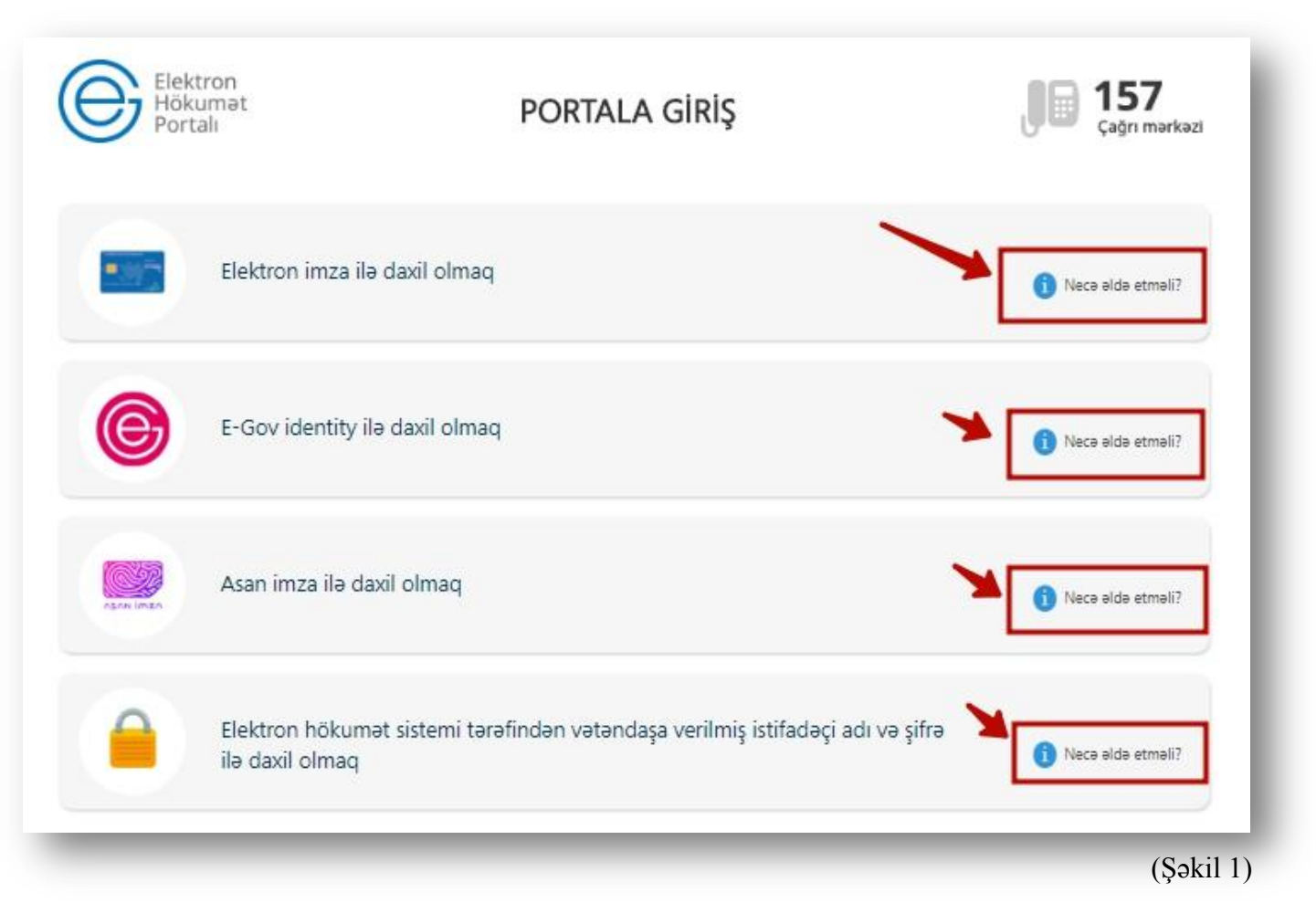

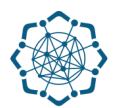

 Portala (www.e-gov.az) autentifikasiya vasitələrindən biri ilə daxil olduqdan sonra "E- xidmətlər" menyusundan "Bütün xidmətlər" bölməsini seçin. (Şəkil 2)

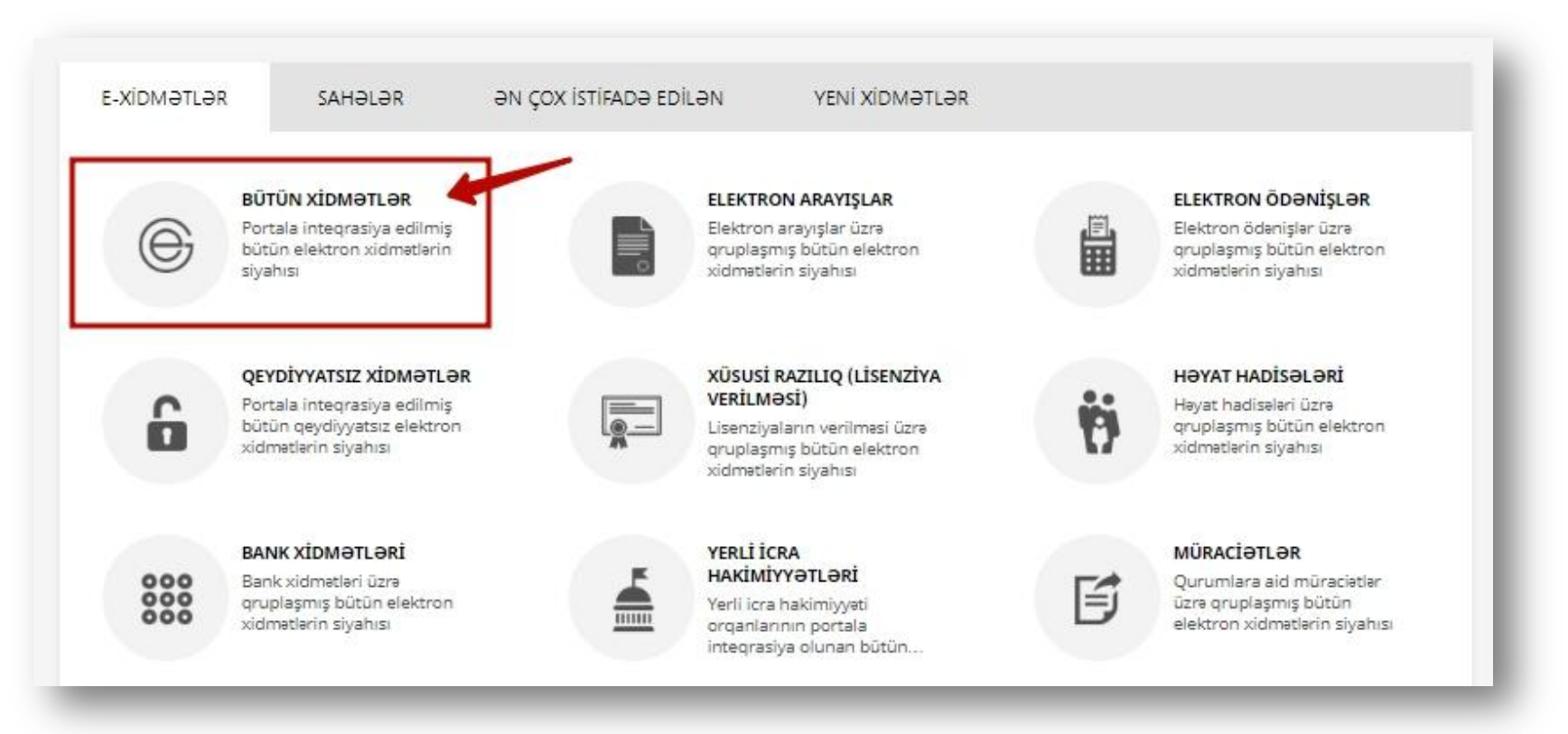

# 2. Nəqliyyat, Rabitə və Yüksək Texnologiyalar Nazirliyi sətrinin üzərinə vurun. (şəkil 3) Xidmətlər arasından "ADSL internet xidmətinə qoşulma (və ya imtina)" xidmətini seçin. (şəkil 4)

| amək və Əhalinin Sosial Müdafiə si Nazirliyi Əmək və Əhalinin Sosial Müdafiə si Nazirliyi                                | 28 🗸                                               |
|----------------------------------------------------------------------------------------------------|----------------------------------------------------|
| 🛞 Nəqliyyat, Rabitə və Yüksək Texnologiyalar Nazirliyi                                                                   | - 38 ~                                             |
| 🛞 Mərkəzi Seçki Komissiyası                                                                                              | 7 ~                                                |
|                                                                                                    |                                                    |
|                                                                                                    | (şəkil 3)                                          |
| şt ünvanları - interaktiv xəritə                                                                                         | (şəkil 3)<br>B D E 😒                               |
| çt ünvanları - interaktiv xəritə<br>ÇTAP - İtirilmiş sənədlərin axtarışı                                                 | (şəkil 3)<br>B B E 😒<br>Qeydawatszz B B E 😒        |
| çt ünvanları - interaktiv xəritə<br>ÇTAP - İtirilmiş sənədlərin axtarışı<br>SL internet xidmətinə qoşulma (və ya imtina) | (şəkil 3)<br>■ ■ ☆<br>© 201011/1522 ■ ■ ☆<br>■ ■ ☆ |

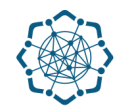

3. Adınıza olan telefon nömrəsi sistem tərəfindən avtomatik olaraq görünəcək. Telefon nömrəsini, provayderi və "Əməliyyat" sütunundan xidmətin növünü (Sürət dəyişmə, imtina) seçdikdən sonra "Növbəti" düyməsinə vurun. (Şəkil 5)

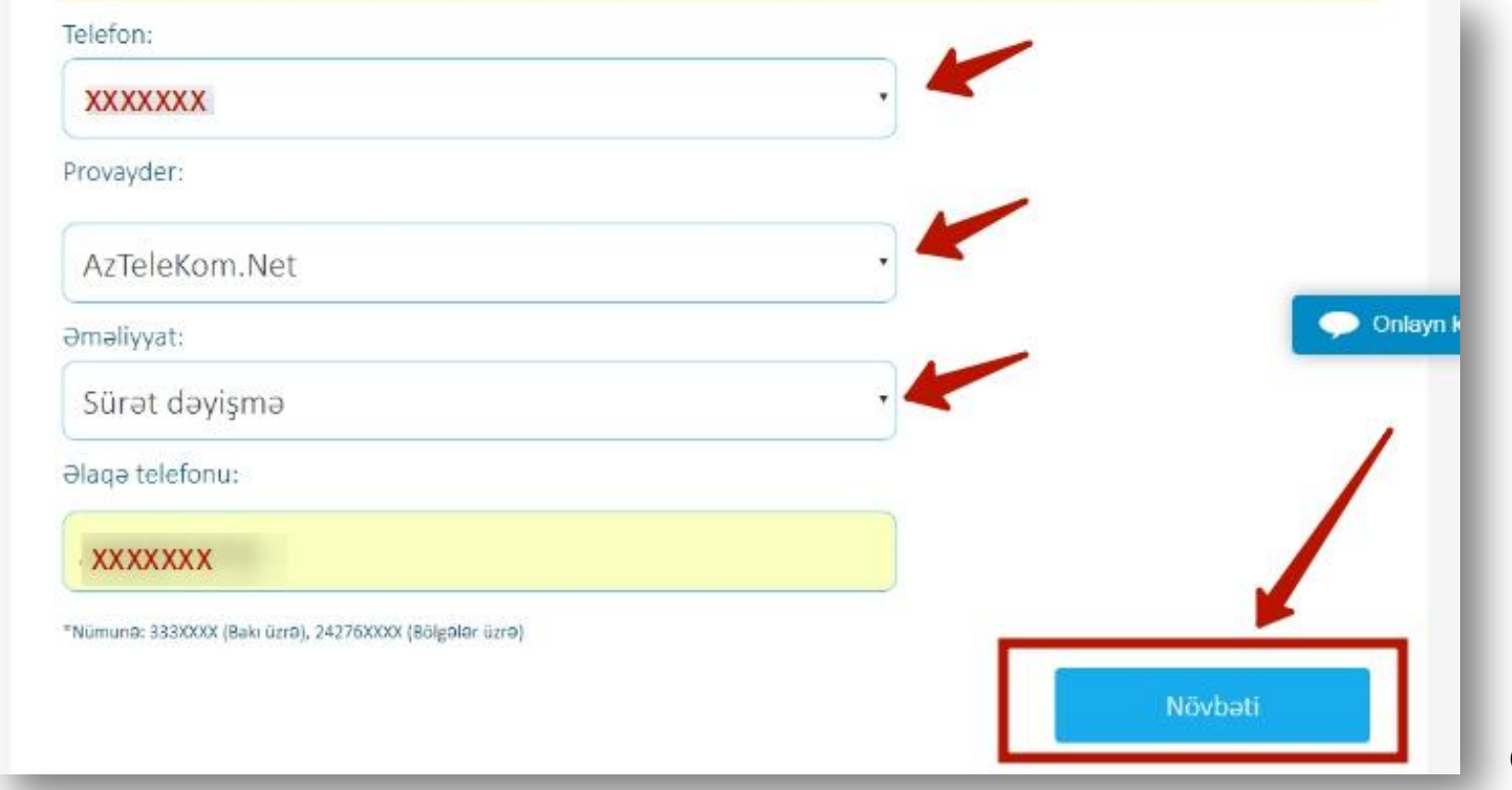

(Şəkil 5)

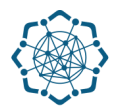

4. İstədiyiniz tarif və sürəti seçib **"Təsdiqlə"** düyməsini klikləyin. (Şəkil 6)

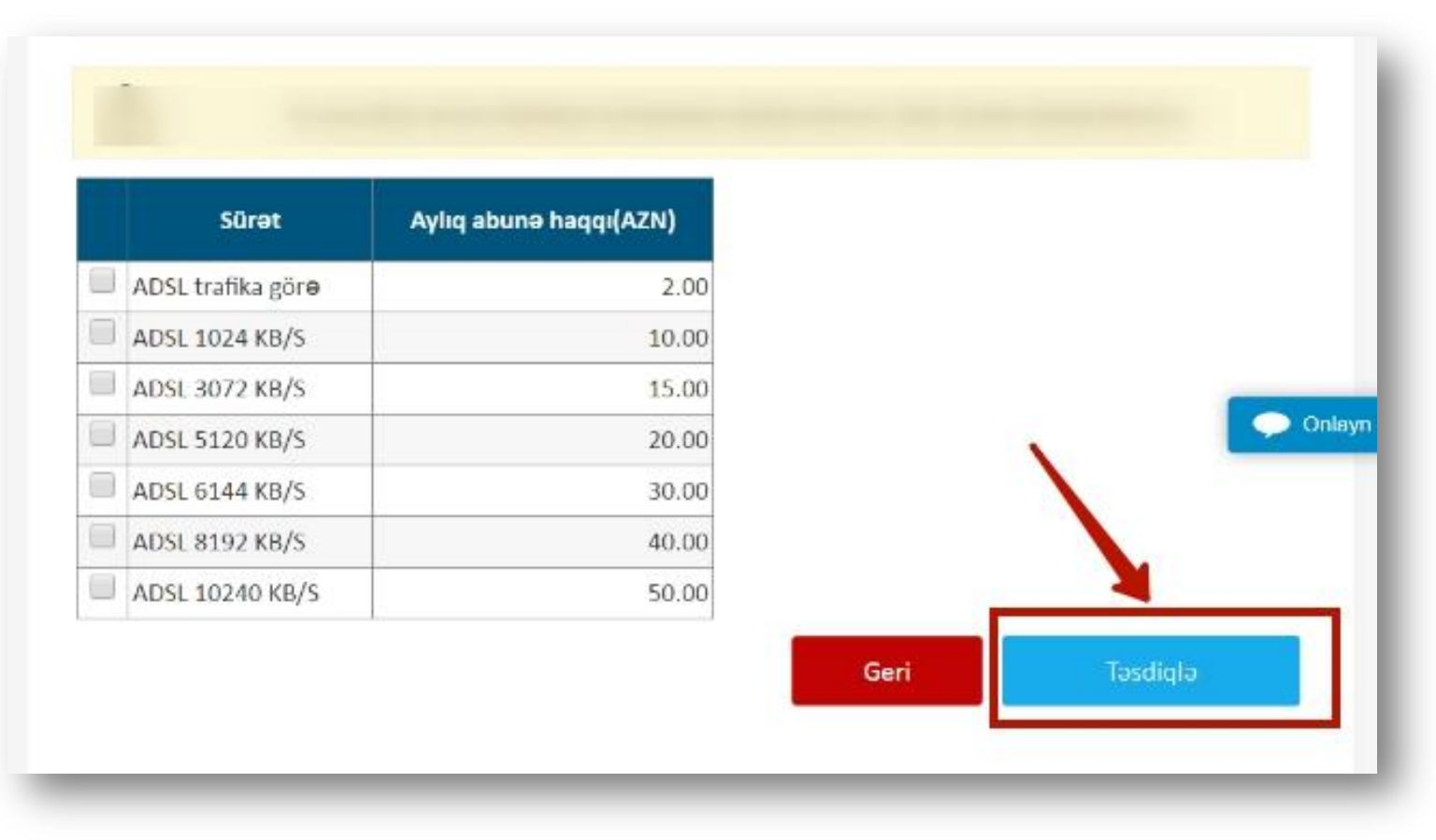

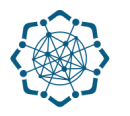

### Müraciətinizlə bağlı təsdiq mesajı alacaqsınız.

Aylıq abunə:

MƏLUMAT TƏSDİQLƏNDİ.TƏŞƏKKÜR EDİRİK! Əməliyyatı istənilən "Şəbəkə" ofisində yekunlaşdıra bilərsiniz. Xidmət haqqını 1 iş günü ərzində ödəmək mütləqdir. Əks halda ödəmə şifrəniz ləğv olunur.

### (www.e-gov.az)